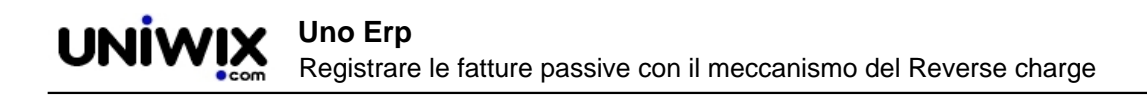

# Registrare le fatture passive con il meccanismo del Reverse charge

# 1. Registrare le fatture passive con il meccanismo del Reverse charge

E' noto che la ricezione di una fattura passiva emessa con aliquota a zero e natura di esenzione N6.x preveda l'applicazione del meccanismo del Reverse charge (sono esempi le fatture dei servizi di pulizia o di manutenzione edile, o acquisto componenti elettronici).

#### Le fatture soggette al meccanismo del reverse charge possono essere di 4 tipi:

- 1. fatture relative ad acquisti effettuati nel mercato interno italiano relativi a particolare tematiche o prodotti (ad esempio prodotti elettronici, telefonia o ancora fatture relative al settore edile o della manutenzione) con documento ricevuto elettronicamente
- 2. fatture per acquisto servizi dall'estero (a prescindere che siano Intra o Extra UE)
- 3. fatture per acquisto di beni dal mercato Intra UE
- 4. fatture per acquisto di beni da mercati Extra UE

La registrazione in contabilità generale differisce asseconda che il documento di fattura ricevuto sia elettronico (ricevuto dallo Sdi) oppure cartaceo.

### Registrare una fattura passiva soggetta al reverse charge ricevuta in formato elettronico

#### (ad esempio le fatture di cui al punto 1)

All'arrivo di una fattura passiva elettronica su Uno Erp essa recherà sia l'indicazione dell'aliquota iva a zero che la natura dell'esenzione (figura qui

| Riga      | Articolo                   |                     |   |                |                       |                      |                                    |                     |
|-----------|----------------------------|---------------------|---|----------------|-----------------------|----------------------|------------------------------------|---------------------|
| 1         | servizio di pulizie ordina | rie della V.s. sede |   |                |                       |                      |                                    |                     |
| Cod. Tipo | Codice                     | Qta                 |   | Prezzo         | Sconto %              | Sconto Val           | Sconto merce                       | Totale per articolo |
| CodArt    | HGO                        | 1.00                |   | 150.00         |                       | 0.00                 |                                    | 150.00              |
|           |                            | 0                   |   |                |                       |                      |                                    | _                   |
|           | Conto di costo             |                     |   | Iva            | 0                     | Natura Iva           |                                    |                     |
|           | Conto di costo             |                     | ~ | [0%] Prestazio | ni comparto edile 🗸 🥥 | [N6.7] inversione of | contabile – prestazioni comparti 🗸 |                     |

Le suddette fatture che pervengono in formato elettronico vengono intercettate da Uno Erp che provvede automaticamente ad identificare l'aliquota al 22% necessaria per l'integrazione e a segnalare all'utente la corretta causale da utilizzare per la contabilizzazione.

Al click sul tasto [Contabilizza] si otterrà una schermata simile a questa

| e seguenti aliquete                      | verranno automaticamente s                                                  | ostituite:       | 1                                                                |                                                                                                    |
|------------------------------------------|-----------------------------------------------------------------------------|------------------|------------------------------------------------------------------|----------------------------------------------------------------------------------------------------|
| ID Cod                                   | Descrizione                                                                 | Not              | Iva corrente                                                     | Iva                                                                                                    |
| N/A servicio (<br>operativa<br>mesi di r | di pulizie ordinarie<br>a c<br>ov                                           | i Riga           | [0%)] Prestazioni<br>comparto edile e settori<br>connessi (N6.7) | [22%)] Integrazione per inversione<br>contabile – prestazioni comparto edile e<br>settori connessi (N6.7) |
| FATTURA DI AUDI<br>NOTA CREDITO DA       | STO<br>FORNITORE                                                            |                  |                                                                  |                                                                                                    |
| FATTURA DI ACQUI<br>FATTURA DI ACQUI     | STO da Professionista<br>STO REVERSE CHARGE INTE<br>STO GERVIZI DALL'ESTERO | RNO 2            |                                                                  |                                                                                                    |
| FATTURA DI ACQUI                         | STO BENI INTRAUE                                                            |                  |                                                                  |                                                                                                    |
| FATTURA DI ACQUI                         | STO BENI EX ART. 17, C2, DI                                                 | PR N. 633/72     |                                                                  |                                                                                                    |
| NOTA ACCREDITO I                         | DA FORNITORE in REVERSE (                                                   | HARGE INTERNO    | )                                                                |                                                                                                    |
| NOTA ACCREDITO I                         | A FORNITORE per SERVIZI                                                     | RALIE            |                                                                  |                                                                                                    |
| NOTA ACCREDITO I                         | DA FORNITORE per BENI EX                                                    | ART. 17. C2. DPR | N. 633/72                                                        |                                                                                                    |
|                                          |                                                                             |                  |                                                                  |                                                                                                    |
| Crea pagamento fa                        | ttura                                                                       |                  |                                                                  |                                                                                                    |
| Chiudi documento                         |                                                                             |                  |                                                                  |                                                                                                    |
|                                          |                                                                             |                  |                                                                  |                                                                                                    |

## dove

al punto (1) il sistema avvisa l'utente che la fattura è soggetta al reverse charge

al punto (2) il sistema propone automaticamente la causale contabile per la contabilizzazione.

| Al  | click s   | ul tasto [Contal | pilizza] si aprirà la scrittura contabile      | e ch | e registra | il costo calcoland             | o anche l'iva al 22%.    |
|-----|-----------|------------------|------------------------------------------------|------|------------|--------------------------------|--------------------------|
| FAT | TURA DI   | ACQUISTO REVERSE | CHARGE INTERNO                                 |      |            |                                |                          |
| ID  | Sezionale | Data movimento   | Descrizione                                    | C    | ocumento?  | Disabilita calcoli automatici? | Scrittura fuori bilancio |
| 165 | 5 FEA B2B | 22.12.2020       | 🗐 🝘 FATTURA DI ACQUISTO REVERSE CHARGE INTERNO | 0    | SI 🗸 🖉     |                                |                          |

| 1655 FEA B2B 22.12.2020  | 🔲 🛞 FATTURA DI ACQUISTO REVERSE CHARGE INTERNO                       | 🕐 SI 🗸 🖉 🗌 🕐                                                                                                    |                       |                              |
|--------------------------|----------------------------------------------------------------------|----------------------------------------------------------------------------------------------------|-----------------------|------------------------------|
| N.Documento Data documer | ito                                                                  |                                                                                                    |                       |                              |
| 95 11.12.2020            |                                                                      |                                                                                                    |                       |                              |
| Modalità di pagamento    |                                                                      |                                                                                                    |                       |                              |
| BONIFICO BANCARIO R.F.   | V 🔇 🕐 Banca:                                                         | *                                                                                                    |                       |                              |
|                          | 1                                                                    |                                                                                                    |                       |                              |
| Imponibile EUR           | Cod.Iva.                                                             | Iva EUR                                                                                                    | Про іva               | Totale imponibile 2.709,00 € |
| 2709.00                  | Inversione contabile – prestazioni comparto edile e settori connessi | S95.98 S95.98 S95 | Cespiti ammort. 🗸 📀 🔀 | Totale iva 595,98 €          |
| <del>ት</del>             |                                                                      |                                                                                                    |                       |                              |
|                          |                                                                      |                                                                                                    |                       |                              |
| DEBITI V/FORNITORI       | Note                                                                 | 3304.98                                                                                                    | Avere V X             |                              |
| bebini v/ronaniona       |                                                                      | 0 0004100                                                                                                    | Artere v              |                              |
|                          | ✓ ✓ ✓ Note                                                           | 2709.00                                                                                                    | Dare 🗸 🕱              |                              |
|                          | 0                                                                    |                                                                                                    |                       |                              |
| CREDITI TRIBUTARI        | ✓ IVA SU ACQUSTI ✓ ③ Note                                            | 3 595.98                                                                                                    | Dare 🗸 🔀 🗘            |                              |
|                          | 0                                                                    |                                                                                                    |                       |                              |
| Salva                    |                                                                      |                                                                                                    |                       |                              |

Al salvataggio della scrittura si genereranno le scritture di primanota recanti l'annotazione ed il giroconto iva e verrà generata automaticamente una fattura TD16 o TD17 o TD18 o TD19 (asseconda del tipo di reverse charge), pronta per essere spedita allo SDI.

| assive Chiuse 1                                          | Integrazioni | 0 🔶       |        |              |               |       |       |       |       |           |
|----------------------------------------------------------|--------------|-----------|--------|--------------|---------------|-------|-------|-------|-------|-----------|
| D TIPO DOCUMENTO                                         | DATA         | SEZIONALE | тіро   | DESTINATARIO | DOCUMENTO     |       | IVA   | TOT   | STATO |           |
| TD16 - Integrazione<br>fattura reverse<br>charge interno | 15/12/2020   | FEA B2B   | Attiva |              | 000000002/B2B | 0,00€ | 0,00€ | 0,00€ |       | 2 🖃 🖷 🖻 - |

A tal proposito si veda Come e quando si inviano le integrazioni allo SDI.

Il vantaggio per l'utente sta quindi nella velocizzazione della contabilizzazione di queste fatture specialmente se in precedenza si è provveduto ad assegnare un conto di costo al fornitore.

Al momento la funzionalità non è prevista per la contabilizzazione massiva delle fatture, per cui in tal caso la fattura non risulterà selezionabile.

#### Registrare una fattura passiva estera ricevuta in cartaceo

In questo caso la fattura è ancora cartacea, quindi la registrazione andrà fatta manualmente da Contabilità > Primanota + tasto [Nuovo].

Scegliere la causale più appropriata fra quelle preconfigurate:

- fattura di acquisto servizi dall'estero
- fattura di acquisto Beni Intra Ue
- fattura di acquisto Beni ex art 17

Digitare il numero e la data del documento ricevuto, quindi l'imponibile.

Aprire la tendina delle aliquote iva e selezionare fra le aliquote al 22% che recano la descrizione "Integrazione per inversione contabile" quella con il codice Natura appropriato. Nel caso della registrazione di fatture provenienti dall'estero, selezionare la voce con Natura N6.9.

Qualora non fosse disponibile l'aliquota, occorrerà andarla a creare in Configurazione sempre con codice N6.9.

|                |                | Dies       | roo Contob      | lità  | Magazzino CRM            | Prod    | uzion   | e Doc&Comm         |         |            |      |     |         |     |           |      | Aiuto                           |     |
|----------------|----------------|------------|-----------------|-------|--------------------------|---------|---------|--------------------|---------|------------|------|-----|---------|-----|-----------|------|---------------------------------|-----|
| FATTURA DI AC  | QUISTO SERVIZ  | I DALL     | ESTERO 🗸        | 0     |                          |         |         |                    |         |            |      |     |         |     |           |      |                                 |     |
| Sezionale      |                |            |                 | 1     | Data movimento           |         | ſ       | Descrizione        |         |            |      |     |         | 1   | Documente | o?   | Disabilita calco<br>automatici? | oli |
| FEA B2B        |                |            |                 | ~     | 12.07.2021               |         | 1       | FATTURA DI ACQUIST | O SERVI | ZI DALL'ES | TERO |     | (       | ?   | SI        | ~ (? | ) 🗆 🕐                           |     |
| N.Documento    | Data documer   | nto        |                 |       |                          |         |         |                    |         |            |      |     |         |     |           |      |                                 |     |
| AZ8974         | 15.06.2021     |            |                 |       |                          |         |         |                    |         |            |      |     |         |     |           |      |                                 |     |
| Modalità di pa | gamento        |            |                 |       |                          |         |         |                    |         |            |      |     |         |     |           |      |                                 |     |
| CARTA DI CREE  | OTIO           |            | ~               | 0     | 8 Banca previsionale     |         |         | ~                  |         |            |      |     |         |     |           |      |                                 |     |
| Competenza iv  | a: Luglio 2021 | <b>~</b> ? | E.              |       |                          |         |         |                    |         |            |      |     |         |     |           |      |                                 |     |
| Imponibile EU  | IR             | Cod        | .Iva.           |       |                          |         |         |                    |         |            |      | I   | a EUR   |     |           | Тір  | o iva                           |     |
| 1000           |                | 2 [22      | %] Integrazion  | e per | inversione contabile - a | itri ca | si - (N | 16.9)              |         |            | ~    | ? 2 | 20      |     |           | Se   | rvizi                           | ~   |
| ÷              |                |            |                 |       |                          |         |         |                    |         |            |      | 1   |         |     |           |      |                                 |     |
|                |                |            |                 |       |                          |         |         |                    |         |            |      |     |         |     |           |      |                                 |     |
| DEBITI V/FORN  | ITORI          | ~          | BOOKING.COM     |       |                          |         | Note    | 2                  | (       | 1220       |      |     | Avere ` | ~ 1 | ×         |      |                                 |     |
| COSTI PER SER  | VIZI           | ~          | Costi di pubbli | tità  | ,                        | v ?     | Note    | e                  | (       | 2 1000     |      | С   | Dare `  | ~ 1 | X         |      |                                 |     |
| CREDITI TRIBU  | TARI           | ~          | IVA SU ACQUS    | ті    |                          | - 0     | Note    | 2                  | (       | 220        |      |     | Dare    | ~ 1 | ት 🛛       |      |                                 |     |
|                |                |            | 0               |       |                          |         |         |                    |         |            |      |     |         |     |           |      |                                 |     |
| Salva          |                |            |                 |       |                          |         |         |                    |         |            |      |     |         |     |           |      |                                 |     |
|                |                |            |                 |       |                          |         |         |                    |         |            |      |     |         |     |           |      |                                 |     |

Come si evince dall'immagine qui sopra, Uno Erp provvede a calcolare l'importo dell'iva da integrare e, al salvataggio della scrittura, ad eseguire le scritture addizionali dell'annotazione e del giroconto iva.

Al salvataggio della scrittura si genereranno le scritture di primanota recanti l'annotazione ed il giroconto iva e verrà generata automaticamente una fattura TD16 o TD17 o TD18 o TD19 (asseconda del tipo di reverse charge), pronta per essere spedita allo SDI.

|                                                          | •          |           | •      |              |               | •          | •     | •     | •     |           |
|----------------------------------------------------------|------------|-----------|--------|--------------|---------------|------------|-------|-------|-------|-----------|
| TIPO DOCUMENTO                                           | DATA       | SEZIONALE | TIPO   | DESTINATARIO | DOCUMENTO     | IMPONIBILE | IVA   | тот   | STATO | _         |
| TD16 - Integrazione<br>fattura reverse<br>charge interno | 15/12/2020 | FEA B2B   | Attiva |              | 000000002/B2B | 0,00€      | 0,00€ | 0,00€ |       | 2 🗄 🖷 🖻 - |

A tal proposito si veda Come e quando si inviano le integrazioni allo SDI.

#### Registrare le fatture estere pervenute con partita iva italiana

Un caso ormai molto frequente è la ricezione di fatture da fornitore estero (comunitario o extra-comunitario) che riporta una partita IVA italiana. Leggi qui i nostri suggerimenti